## **MS Annual Review Instructions**

- 1. Go to the <u>MS Annual Review Form</u> (<u>https://bit.ly/3A9GbN7</u>) and fill in your name and email in the MS student – initiate form section.
- 2. Enter the name and email for your faculty thesis advisor in the role listed below.
- 3. Enter your name and email again in the MS student signature section. Important: You should <u>enter your name and email twice</u> so that you will be able to initiate and then sign the form.
- 4. Click the blue begin signing button. *In order to avoid an error message, you may need to Allow Location Access.*

| Please enter your name and email to begin the signing process. |                                      |
|----------------------------------------------------------------|--------------------------------------|
| MS student - initiate form                                     | 1. Enter your name and email.        |
| Your Name: *                                                   |                                      |
| Full Name                                                      |                                      |
| Your Email: *                                                  |                                      |
| Email Address                                                  |                                      |
| Please provide information for any<br>document.                | y other signers needed for this      |
| Faculty Thesis Advisor 2. Er                                   | ter your faculty advisor's name & em |
| Name:                                                          |                                      |
| Full Name                                                      |                                      |
| <b>F</b>                                                       |                                      |
| Email Addrees                                                  |                                      |
| Name:                                                          |                                      |
| Full Name                                                      |                                      |
|                                                                |                                      |
| Email:                                                         |                                      |
| MS student - signature 3.<br>Name:                             | Enter your name & email again.       |
| Full Name                                                      |                                      |
| Email:                                                         |                                      |
| Email Address                                                  |                                      |
|                                                                |                                      |
|                                                                |                                      |
| DECIN C                                                        | SIGNING                              |

- 5. Enter your **Student ID number (SID). Select your area** and **the number of years you have completed** from the drop down menus.
- 6. Click the gold finish button to route this to your faculty advisor.
- 7. The **form will be sent back to you to sign** to acknowledge after your faculty advisor completes and signs.
- 8. Signers will receive an email inviting them to complete and sign this document. You will also receive an email copy once everyone has signed.